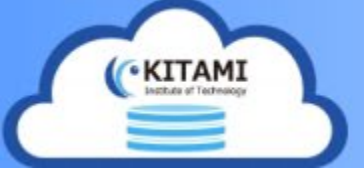

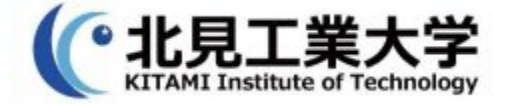

## MicroSoft365 初回ログイン時設定 (教職員用)

ログインの前に

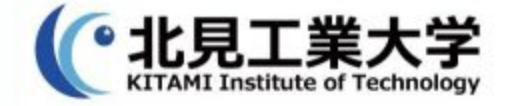

重要

- ・初期PWを記載したアカウント票については、 2023年4月1日時点で未登録のユーザのみ配布しております。
- アカウント票を受け取った教職員につきましては
   早い段階でご自身でパスワード変更をお願いいたします。
- ・2023年4月1日以前に ご自身で登録作業を行われているユーザにつきましては、 改めて登録作業を行う必要はありません。

初回ログイン時設定-(1)

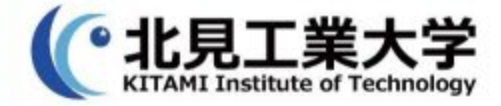

## 1. <u>Microsoft365 Education ポータルサイト</u> にアクセスし、M365にサインイン実施 以下パスワードの更新画面が表示されるので 指示に従い、パスワードの更新を行う。

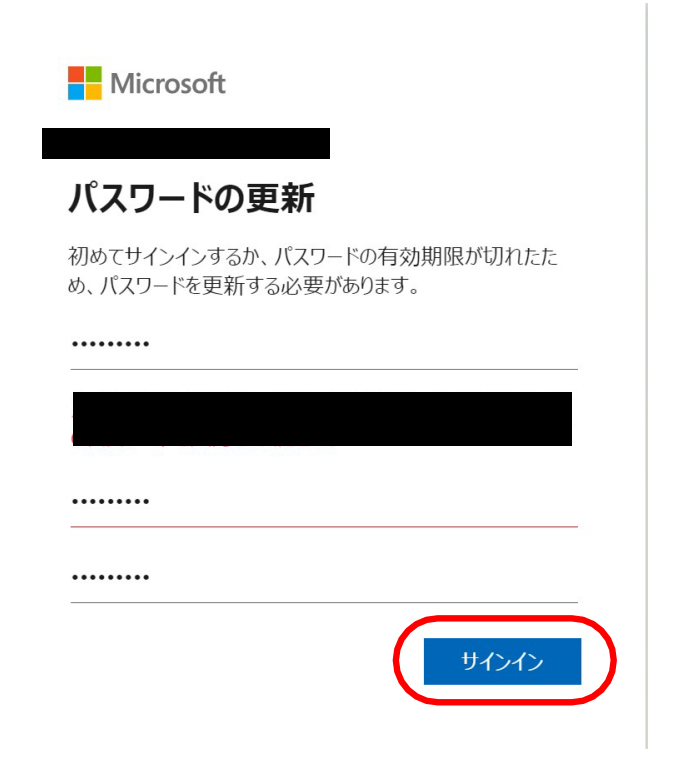

初回ログイン時設定-2

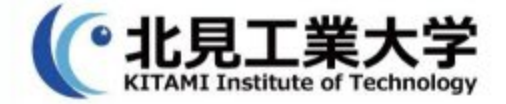

#### 2.パスワード更新が完了すると 以下の画面が表示されるので、『次へ』を選択

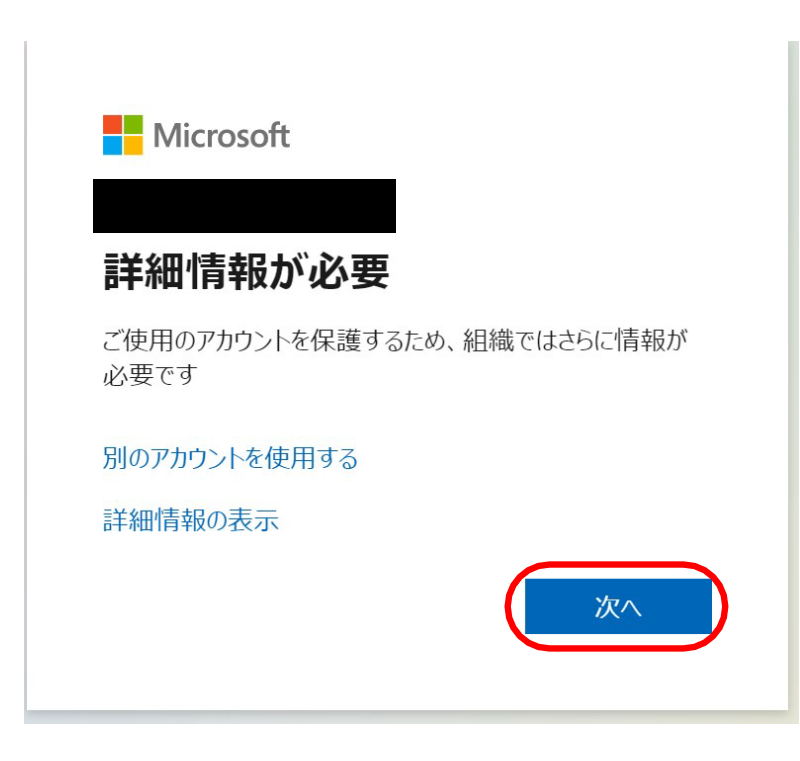

初回ログイン時設定-(3)

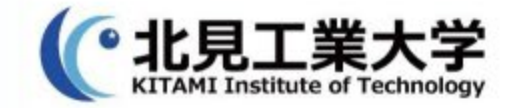

# 3. 『アカウントのセキュリティ保護』画面が表示されたら 【SMS送信】or 【電話する】のどちらかを選択します ●【SMS送信】を選択する場合 ⇒ 4-1に進む ●【電話する】を選択する場合 ⇒ 5-1に進む

アカウントのセキュリティ保護

| 電話                                                       |                                       |
|----------------------------------------------------------|---------------------------------------|
| 電話で呼び出しに応答するか、携帯ショートメール (SM<br>す。                        | AS) によるコードの送信により、本人確認ができま             |
| どの電話番号を使用しますか?                                           |                                       |
| Japan (+81) 🗸                                            | 電話番号を入力します                            |
| <ul> <li>コードを SMS 送信する</li> <li>電話する</li> </ul>          |                                       |
| メッセージとデータの通信料が適用される場合がありまます: サービス使用条件 および プライバシーと Cookie | ŧす。[次へ] を選択すると、次に同意したことになり<br>に関する声明。 |
|                                                          | <u>×</u> ^                            |
| 別の方法を設定します                                               | セットアップをスキップします                        |

初回ログイン時設定一④

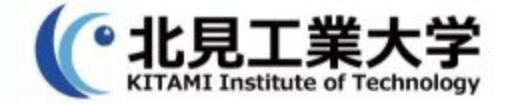

# 【SMS送信】を選択した場合はこちら 4-1.プルダウンメニューから『Japan(+81)』を選択し SMSが受信可能な電話番号を入力する。 入力完了後、『次へ』選択

アカウントのセキュリティ保護

| 電話                                                                                                    |                  |
|----------------------------------------------------------------------------------------------------|------------------|
| 電話で呼び出しに応答するか、携帯ショートメール (SMS) によるコート<br>す。                                                                                                    | の送信により、本人確認ができま  |
| どの電話番号を使用しますか?                                                                                                    |                  |
| Japan (+81)  【電話番号を入力                                                                                                    | りします             |
| ● コードを SMS 送信する                                                                                                    |                  |
| <ul> <li>         ・</li> <li>         ・</li></ul> |                  |
| メッセージとデータの通信料が適用される場合があります。[次へ] を選ます: サービス使用条件 および プライバシーと Cookie に関する声明。                                                                                                    | 択すると、次に同意したことになり |
|                                                                                                    |                  |
| 別の方法を設定します                                                                                                    | セットアップをスキップします   |

初回ログイン時設定-④

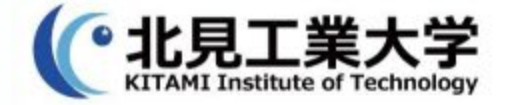

## 【SMS送信】を選択した場合はこちら 4-2.前項で入力した電話番号宛に送られてきた 【確認コード】を赤線部に入力し、『次へ』選択

#### アカウントのセキュリティ保護

| 電話               |                  |
|------------------|------------------|
| に6桁のコードをお送りしました。 | コードを以下に入力してください。 |
| コードの再送信          | 戻る 次へ            |
| 別の方法を設定します       | セットアップをスキップします   |

初回ログイン時設定一④

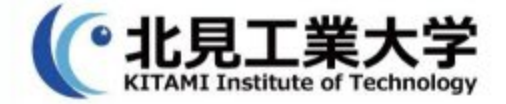

#### 【SMS送信】を選択した場合はこちら 4-3.正常に登録されたことを確認し、『次へ』選択

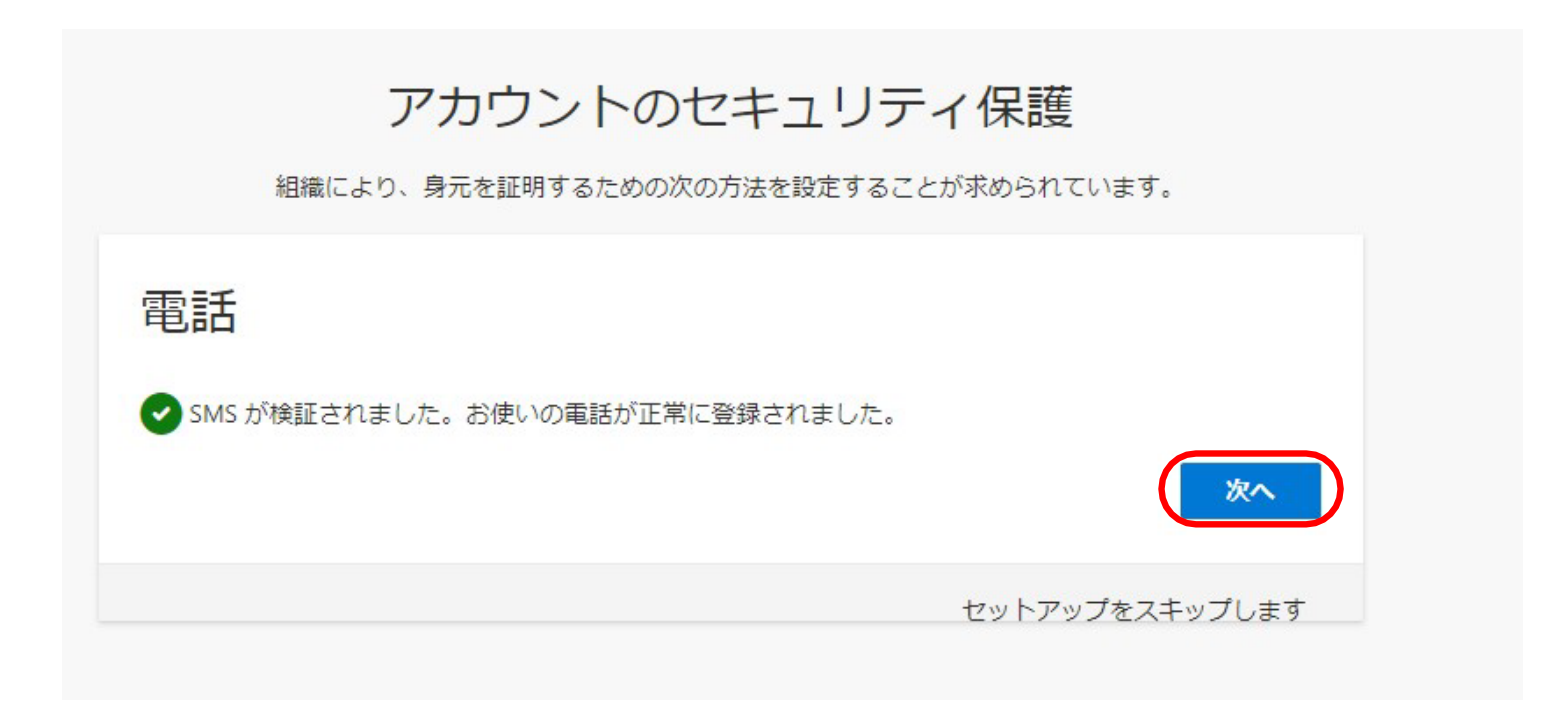

初回ログイン時設定-④

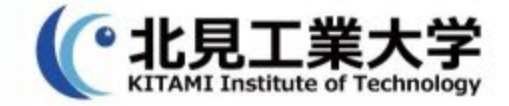

#### 【SMS送信】を選択した場合はこちら 4-4. セキュリティ情報が正常にセットアップ完了したこと を確認し、『完了』を選択

#### アカウントのセキュリティ保護

組織により、身元を証明するための次の方法を設定することが求められています。

成功

セキュリティ情報が正常にセットアップされました。[完了]を選択し、サインインを続行します。 既定のサインイン方法:

電話 +81 08040476997

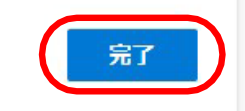

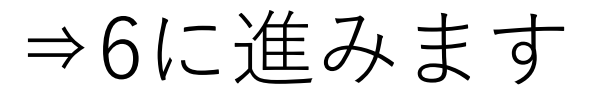

初回ログイン時設定-(4)

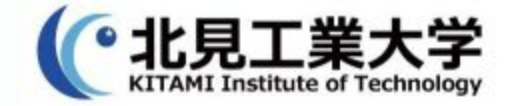

### 【電話する】を選択した場合はこちら 5-1.プルダウンメニューから『Japan(+81)』を選択し Microsoftからの電話が受信可能な電話番号を入力する。 入力完了後、『次へ』選択

アカウントのセキュリティ保護

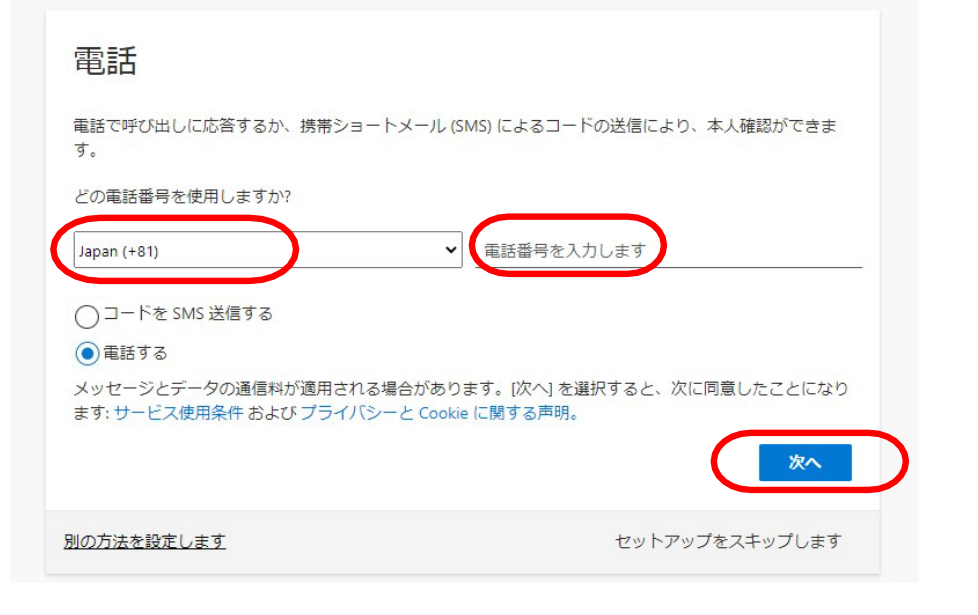

初回ログイン時設定一⑤

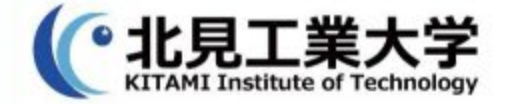

#### 【電話する】を選択した場合はこちら 5-2. 画面が以下に遷移し、電話が着信するので 電話の指示通り対応行う。

| 組織により、身対        | 元を証明するための次の方法を設定することが求められています。 |
|-----------------|--------------------------------|
| 電話              |                                |
| We're calling + | now.                           |
|                 | 戻る                             |
| 別の方法を設定します      | セットアップをスキップします                 |

初回ログイン時設定一④

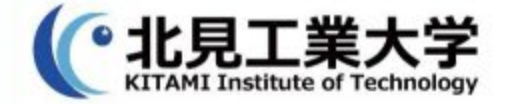

#### 【電話する】を選択した場合はこちら 5-3.指示通り対応を行うことで、以下の画面に遷移 正常に登録されたことを確認し、『次へ』選択

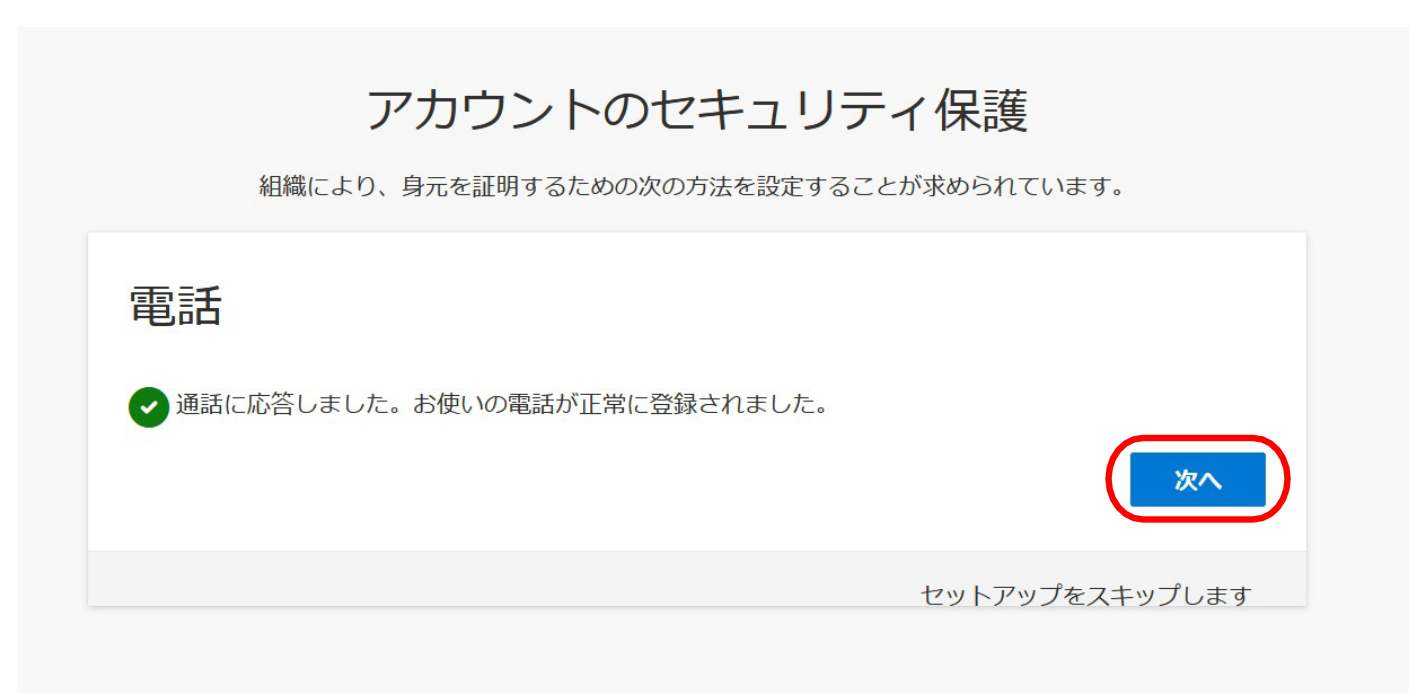

初回ログイン時設定一④

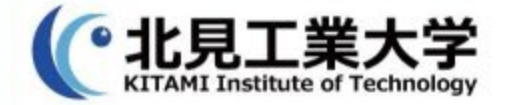

#### 【電話する】を選択した場合はこちら 5-3.正常に登録されたことを確認し、『完了』選択

#### アカウントのセキュリティ保護

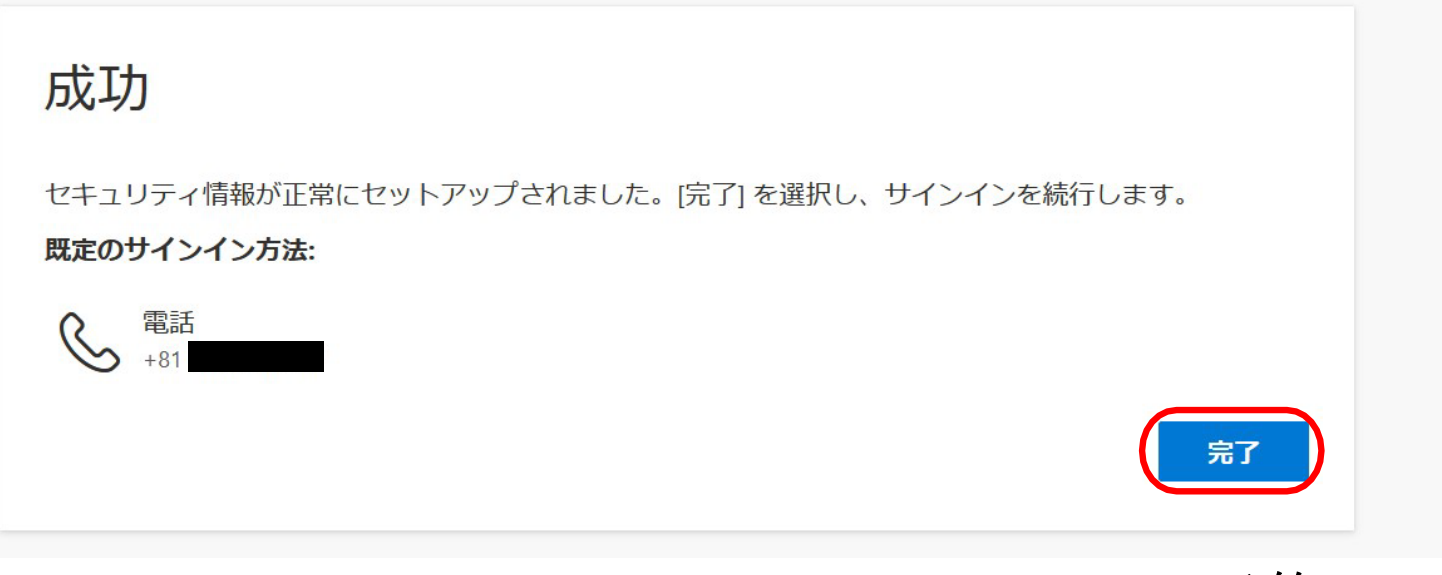

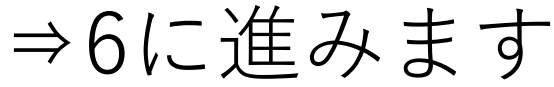

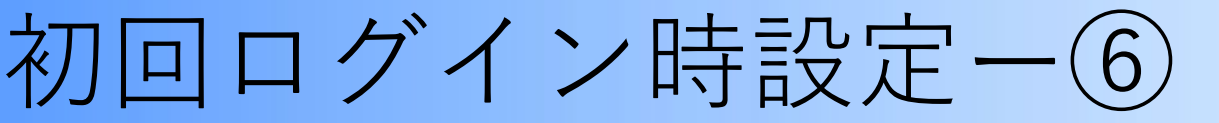

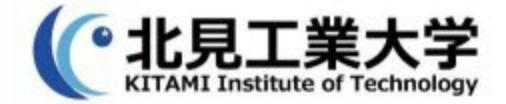

#### 6.初回ログイン完了後、次の画面が表示されるので3回 次のスライドを実施します。

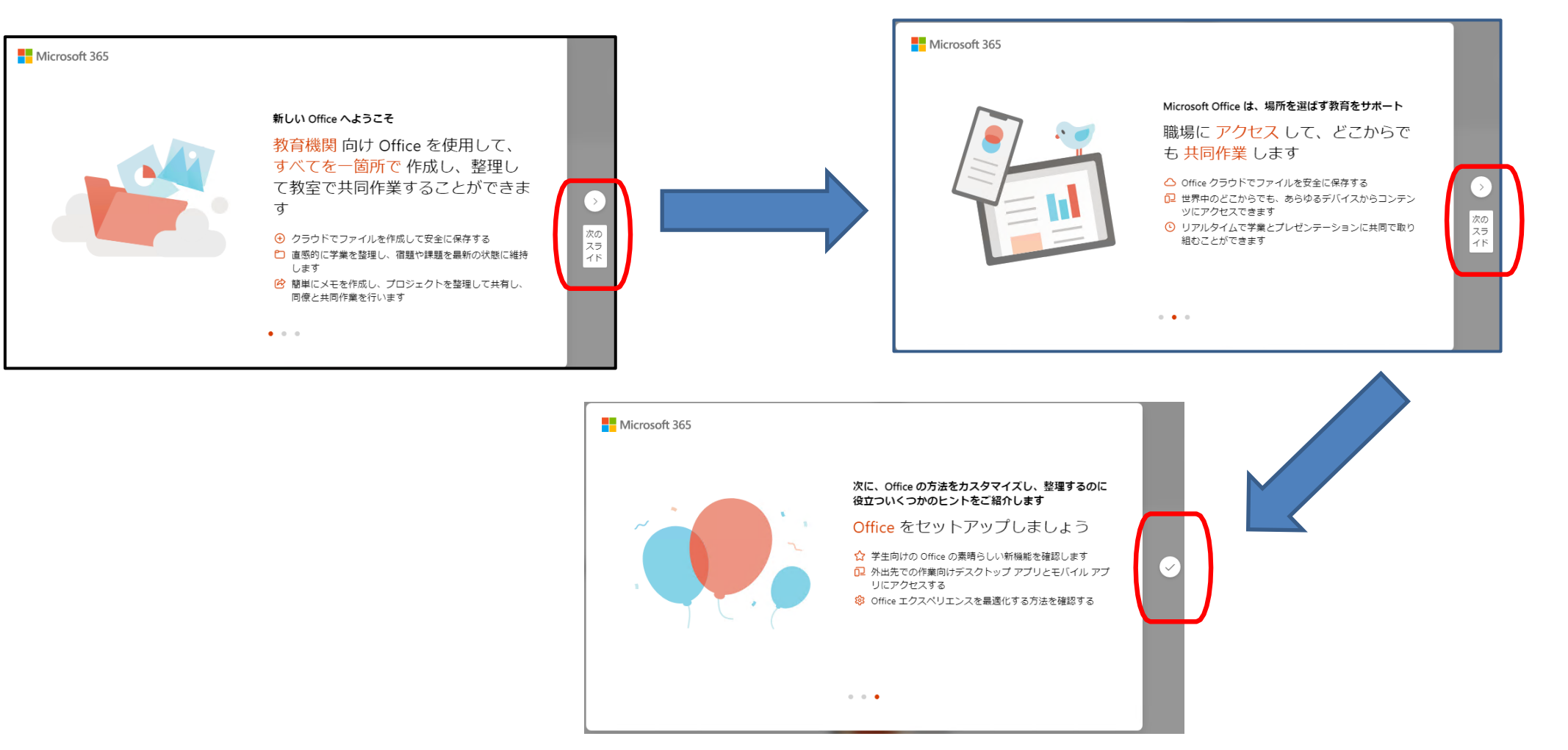